# How To Add Browser(ie10 or 11) Under The Compatibility Mode

### Step 1: Go under Tools

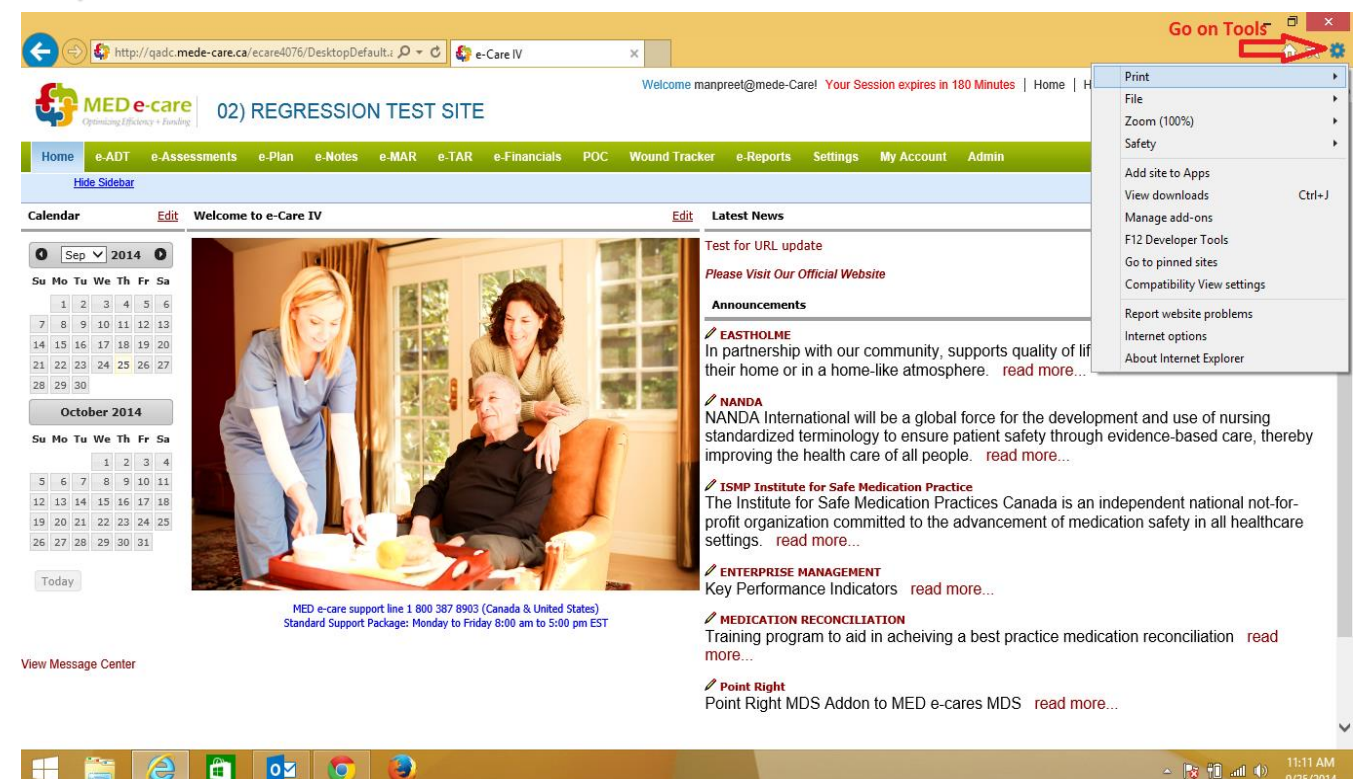

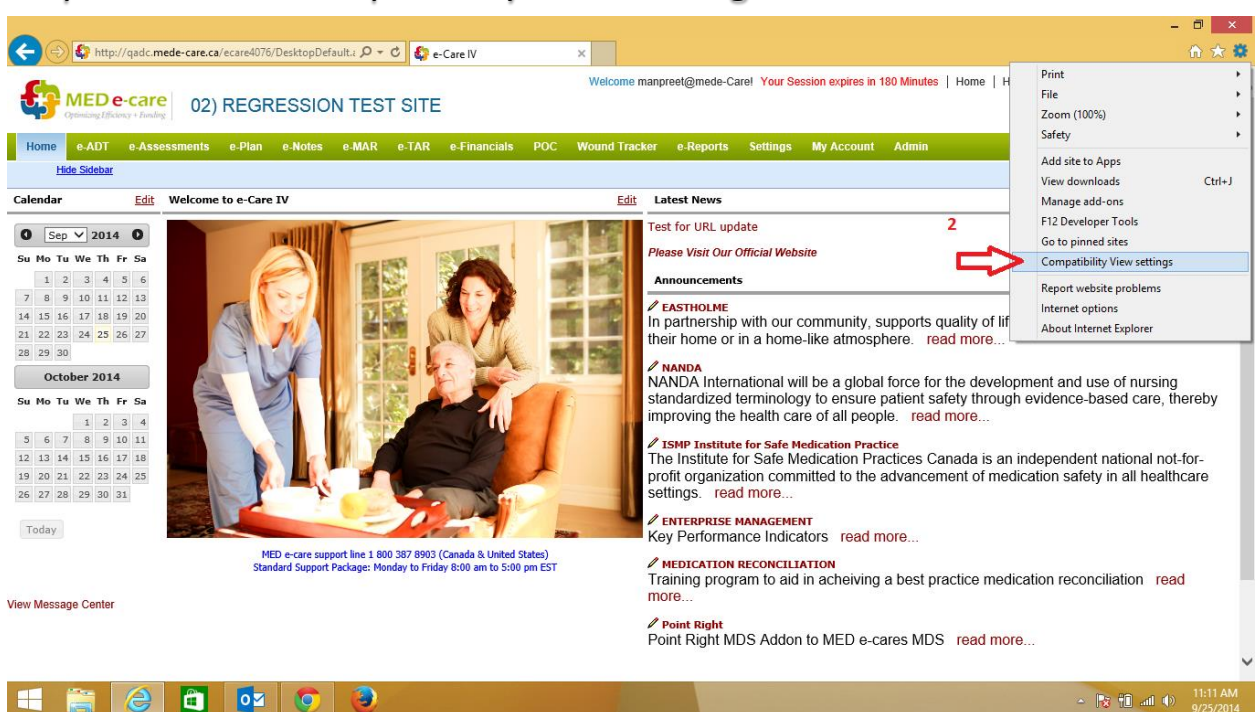

# Step 2: Click on 'Compatibility View Settings'

# Step 3: Add 'mede-care.ca' under the list

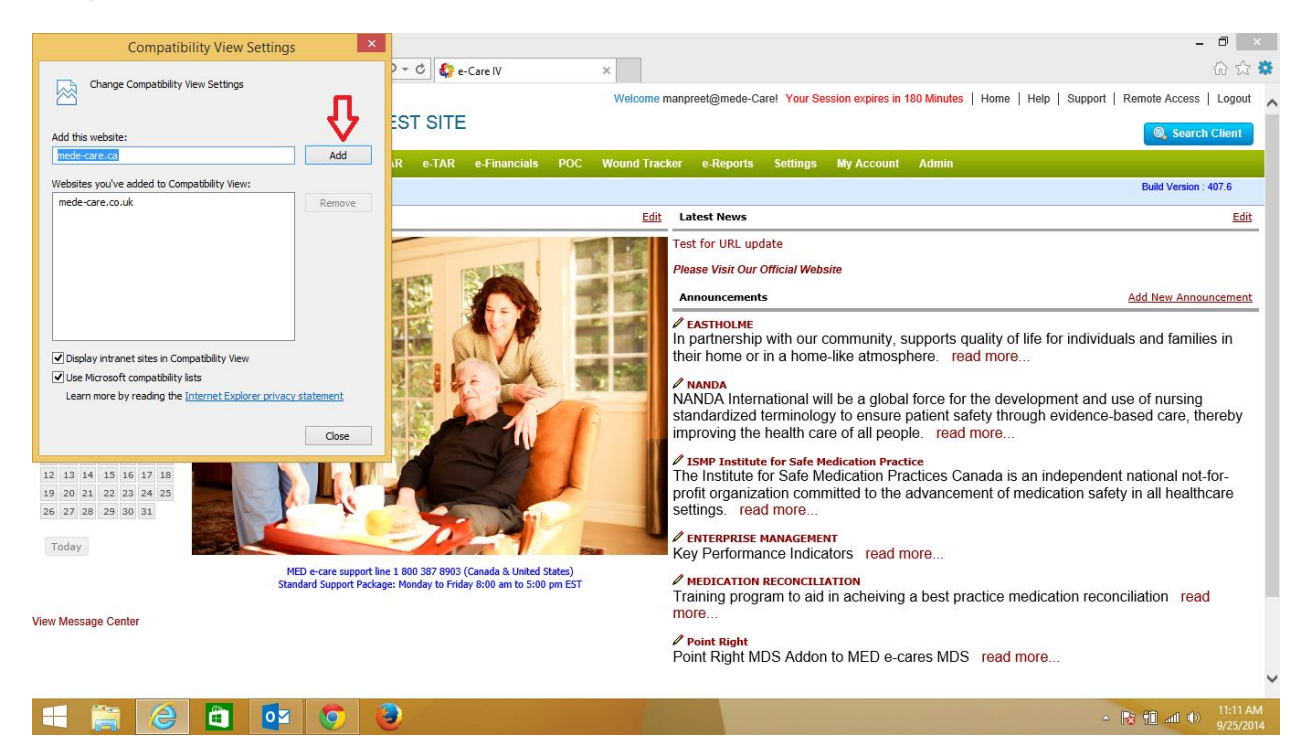

#### Step 4: Close

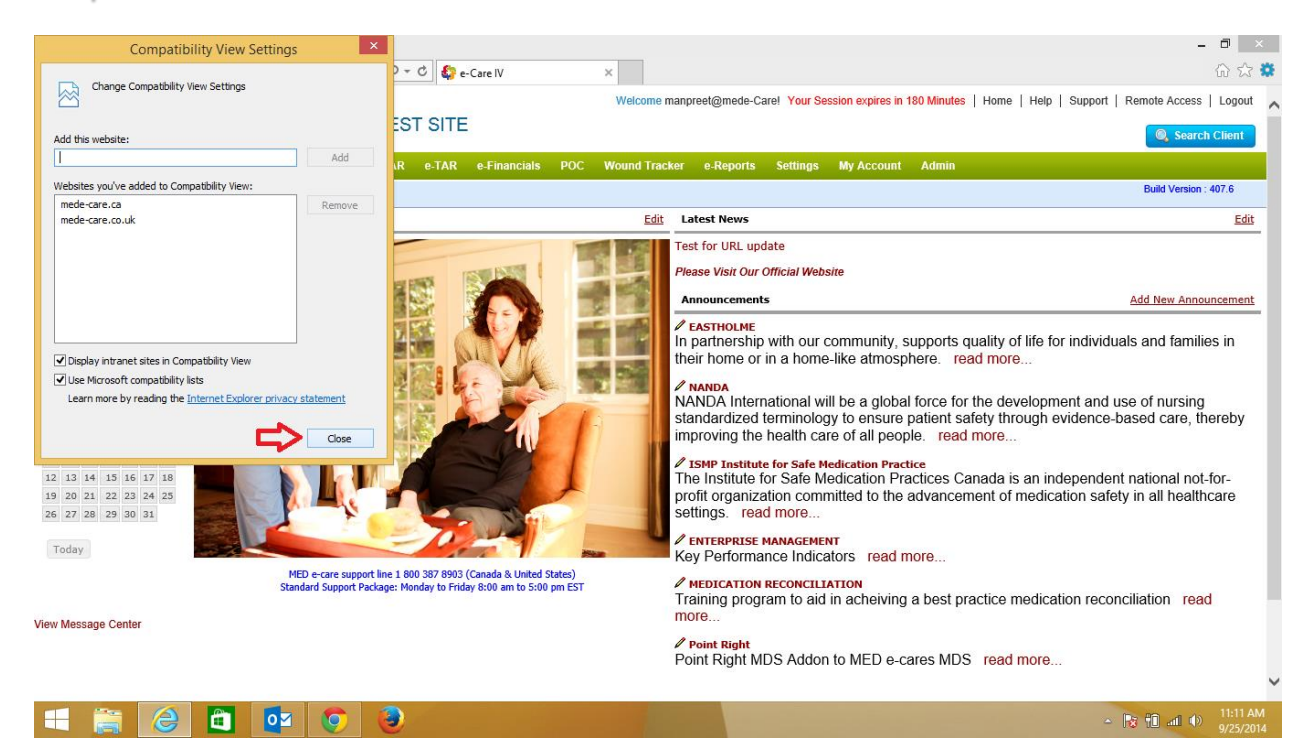